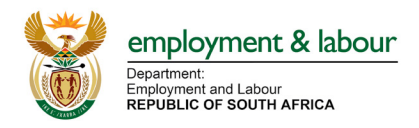

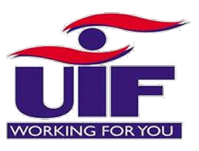

# **UIF COVID-19 TERS BENEFITS** WHAT HAPPENS AFTER APPLICATION

After submitting your application you need to log back into your profile after a couple of days to check the status of your application. Please note that if you have captured your employees manually (rather than uploading a CSV) your application will be updated faster.

#### **HOW TO LOG INTO YOUR PROFILE?**

Log on https://uifecc.labour.gov.za/covid19/ and enter your Username and password

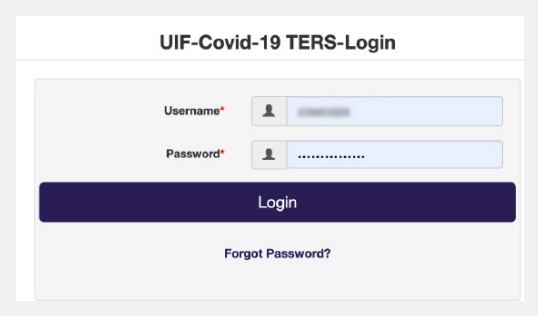

## **HOW TO CHECK YOUR PAYMENT STATUS?**

Click **STATUS** in the menu bar and you see your payment status, amount paid and the processed date

**"Processed"** means that the system has picked up the application. If the Rand Value is **zero**, this means that there has been a rejection. **Please pull the Payment Reports to further understand why.** 

| Payment St   | atus : PROCESSED             |
|--------------|------------------------------|
| > Amount : 0 |                              |
| > Processed  | Date : 2020-04-17 20:55:53.0 |

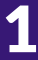

## HOW TO GET A REPORT ON PAYMENTS MADE OR DECLINED?

#### Payment Breakdown Report

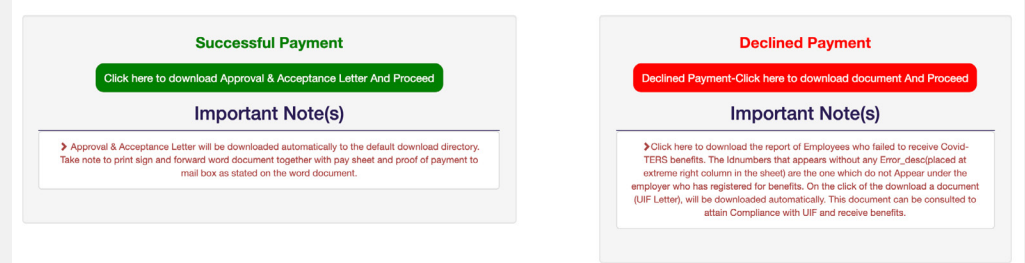

#### Click PAYMENT BREAKDOWN REPORT in the menu bar

- Click the green Successful Payment button and you will automatically download a letter that you need to sign and send to covid19UIFemployerpaymentreturns@labour.gov.za with proof that you have distributed the funds to your employees.
  - After you have clicked the button you will be able to see the list of employees that have been paid and how much has been allocated to each employee
  - o Click the EXCEL button to download this list.
- Click the red Declined Payment button and a list of your staff who have been declined payment will come up onto the screen.
  - o Click the EXCEL button to download this list.
  - o Reasons for rejection will include:
    - "Employee not declared by the Employer" you need to go to https://www.ufiling.co.za/uif/ and declare these employees (if you have been paying your UIF contributions). Go to Page 5 for a step-by-step on how to do this
    - "Application Not Processed yet" you need to wait as payment should be made in a few days
    - **3.** "Failed Branch Code Validation" you need to go to your profile and update your branch code on your profile to the universal branch code for your branch.

Absa Bank Limited 632 005 African Bank Limited 430 000 Bidvest Bank Limited 462 005 Capitec Bank Limited 470 010 Discovery Bank Limited 679 000 First National Bank (FNB) 250 655 FirstRand Bank -A subsidiary of First Rand Limited 250 655 Grindrod Bank Limited 223 626 Investec Bank Limited 580 105 Merchantile Bank Limited 450 105 Nedbank Limited 198 765 Old Mutual 462 005 Sasfin Bank Limited 683 000 Standard Bank of South Africa 051 001 SA Post Bank (Post Office) 460 005 Tyme Bank 678 910

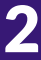

- 4. "Failed Account Verification" your bank account details have failed verification. Go back and edit them on the Covid-19 Portal plus email the bank confirmation letter and 3 months worth of bank statements to nombulelo.tshabalala@labour.gov.za EMAIL SUBJECT: Your UIF Reference Number + Bank Confirmation (for e.g. 1234567/8 Bank Confirmation)
- "Registered after the 15th of March" this means that the employer only started paying their UIF benefits after March and this means that they are not eligible for the Covid19 TERS benefit.

#### What if one of my employees is not on either of these reports?

This employee was not loaded. Please load them manually rather than using the CSV upload as there are less likely to be mistakes made.

## **?** I have received payment but am not sure how much to pay each employee?

Check the successful payment report where the payment is broken down by employee

## I did not get paid as much as I was expecting?

The benefit an employee can receive under this scheme will be capped to a maximum amount of R6,730.56 per month per employee. The maximum salary taken into account in calculating the benefits will be R17,712 per month and the employee will be paid in terms of the income replacement sliding scale (38%-60%) as provided for in the unemployment act.

#### I need to add more people to my claim?

- You are able to add in new people to your claim:
  - o Login to the Covid-19 TERS Portal
  - o Select "Employee Details"

?

- o Click the orange Add new employee button
- → If you are adding employees you will need to do this one-by-one rather than with the CSV

## I have received confirmation that my CSV was uploaded correctly but when I come back to my profile I see an error?

Employer not yet captured. If CSV file is sent. The file was Invalid and hence failed loading. Please Resend the file."

#### OR

#### "No Employees Found.Add Employees"

This means that the CSV upload has failed. Please note the following:

- The system will not detect that the file won't work until it tries to process it, only then will it reject the error, which is why you may have received notification that the upload was successful even though it has now failed
- Ensure that you created the CSV file correctly
- The most likely way to succeed is to manually upload employees one-by-one as there are less chances of making mistakes
- If you have hundreds of employees then use the CSV file, just ensure you fill it out very accurately

## What happens if the lockdown is extended?

- The UIF will make payment for a maximum of 3 months.
- If your organisation remains closed during level 4 lockdown, they will be able to continue claiming for TERS (for up to 3 months)
- Applications for May have not yet opened. Keep checking the website for notification of when it opens

#### HOW DO I REPAY THE UIF?

If one of the following happens and you need to repay the UIF:

- 1. You received the wrong amount
- Some of the your workforce have come back to work since your claim, and you've paid all or a portion of their salary to them
- 3. You applied for the wrong people

#### In these instances you can make payment :

Unemployment Insurance Fund FNB Current Account Account Number: 51420056925 Branch code: 23-31-45 Reference: C+UIF reference number (eg. C1234567/7)

#### 1. Go to https://www.ufiling.co.za/uif/

| Department:<br>Labour<br>REPUBLIC OF SOUTH AFRICA |       |          |                |      |         |                |              |  |          | WORKING FOR YOU |  |  |
|---------------------------------------------------|-------|----------|----------------|------|---------|----------------|--------------|--|----------|-----------------|--|--|
| HOME                                              | ABOUT | SECURITY | ANNUAL REPORTS | FAQS | CONTACT | ✓ UIF BENEFITS | V HOW TO PAY |  | REGISTER | LOGIN -         |  |  |
|                                                   |       |          |                |      |         |                | 4 .          |  | 100      | . Serent        |  |  |

- 2. Log-in or register if you have not done so before (you need to be the company owner)
- 3. Add your company to your profile

| Department:<br>Labour<br>Republic of South AFR |                        |
|------------------------------------------------|------------------------|
| # Home                                         |                        |
| F Getting Started                              |                        |
| 🛦 Manage Profile 🛛 🗸                           |                        |
| ≅ Registrations ✓                              | Add Employer           |
| 🖹 Register                                     | Commercial Employer    |
|                                                |                        |
| Add                                            | UIF Reference Number " |

4. Then go to the declarations manager and click on your company to see which employees are declared. If there are any missing, click 'Add Employee' (you can only add employees you have been making UIF contributions for)

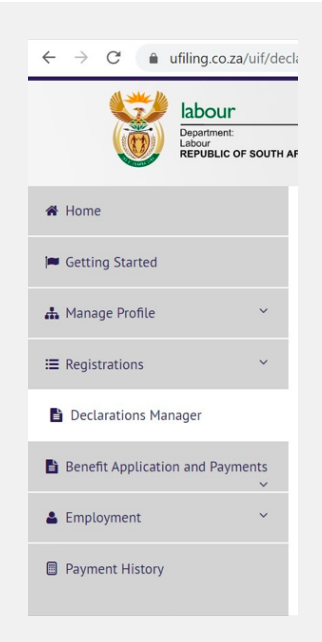

- 5. You will need to add the following information about the employee
- a. ID or passport number
- b. Gross Salary
- c. Salary after deductions
- d. Physical Address (with postal code)
- e. Postal Address (with postal code) if different from physical address

| Search by employee name. Q Clear |                       |             |              |           |                    |                     |                       |        |           |
|----------------------------------|-----------------------|-------------|--------------|-----------|--------------------|---------------------|-----------------------|--------|-----------|
| Employee<br>Name                 | ID/Passport<br>Number | Gross       | Contribution | Hours p/m | Commenceme<br>Date | Termination<br>Date | Termination<br>Reason | Issues | Actions   |
|                                  | -                     |             |              | 0         | 2013-11-01         |                     | Active                |        | Edit/View |
| ANTEN ANTEN                      | 0111201210000         | R 16,821.00 | R 297.44     | 40        | 2013-11-01         |                     |                       |        | Edit/View |
| ANTINE A                         | 1012230012002         | R 18,216.00 | R 297.44     | 40        | 2018-01-01         |                     |                       |        | Edit/View |
| UNIT<br>TISANDADANI<br>NULUNO    | ******                | R 5,410.00  | R 107.12     | 40        | 2017-06-01         |                     |                       |        | Edit/View |
| SIF ISO<br>BONCINECTO<br>ZNOVEL  | 9405244330085         | R 4,500.00  | R 89.10      | 40        | 2018-09-01         |                     |                       |        | Edit/View |

- 6. After this is done these employees will be added to your profile automatically.
- **7.** Go back to **https://uifecc.labour.gov.za/covid19/** regularly to check the status of the payment. Declarations can take up to 3 working days.